# **HIKVISIO**N

| Title:   | How to make recording schedule in IVMS-4200 V3.1 | Version: | v1.0 | Date: | 06/17/2019 |
|----------|--------------------------------------------------|----------|------|-------|------------|
| Product: | Cameras, NVR, Hybrid SAN                         |          |      | Page: | 1 of       |

### Preparation

- 1. Suggest to start the Hybrid san service first on Hybrid san web management interface via one key configuration.
- 2. Make sure the video volumes have been merged into one.
- 3. Ensure that the entire system is consistent in time before you make recording schedule.

| HIKVISION DS-A72024R management |                                                                                                    |                 |      |                |                 |                                         |                 |          |                                       |                    |                      |              |
|---------------------------------|----------------------------------------------------------------------------------------------------|-----------------|------|----------------|-----------------|-----------------------------------------|-----------------|----------|---------------------------------------|--------------------|----------------------|--------------|
| Maintenance                     | Hybrid                                                                                                    | SAN -> Hybrid S | AN   |                |                 |                                         |                 |          |                                       |                    |                      |              |
| Storage                         |                                                                                                    |                 |      |                |                 |                                         |                 |          |                                       |                    |                      |              |
| SAN Management                  | Hybrid SAN Service Status: Working Pause Hybrid SAN Service Status: Configure Hybrid SAN Service Status: Configure Status: Configure Status: Configure Status: |                 |      |                |                 |                                         |                 |          |                                       |                    |                      |              |
| Hybrid SAN                      |                                                                                                    |                 |      |                |                 |                                         |                 |          |                                       |                    |                      |              |
| ** Hybrid SAN                   | Record Volume                                                                                                    |                 |      |                |                 |                                         |                 |          | i Total 1 page(s), 1 row(s). 20 per p |                    |                      | page, page 1 |
| ** N+1                          | Reco                                                                                                    | ord Volume ID   | Reco | rd Volume Name | Used LUN Number | lotal(MB)                               | Used(MB)        | Free(MB) | Video Retention Time                  | Overwrite          | Usage                | Options      |
| System                          |                                                                                                    | 0               |      | RV             | 1/1             | 3692261                                 | 212             | 3692049  | 0                                     | Overwrite          | Video Storage        | 100          |
| Log System                      | LUN Int                                                                                                    | formation       |      |                |                 |                                         |                 |          |                                       | Total 1 page(s     | s), 3 row(s). 20 per | page, page 1 |
|                                 |                                                                                                    | LUN Name        |      | LUN ID         | Total(MB)       |                                         | Block Size(Byte | )        |                                       | Usage              |                      |              |
| Y Use Help                      |                                                                                                    | LUN_PRIVATE1    |      | 0              | 51,200          |                                         | 512             |          | Hybr                                  | id SAN(Private Vol | ume 1)               |              |
| 🔁 Logout                        |                                                                                                    | LUN_PRIVATE2    |      | 1              | 51,200          |                                         | 512             |          | Hybr                                  | id SAN(Private Vol | ume 2)               |              |
|                                 |                                                                                                    | LUN_RV_1        |      | 2              | 3,692,544       | 3,692,544 512 Hybrid SAN(Record Volume) |                 |          |                                       |                    | lume)                |              |
| 4                               |                                                                                                    |                 |      |                |                 |                                         |                 |          |                                       |                    |                      |              |

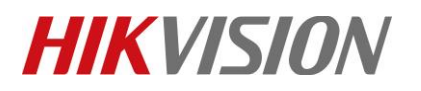

| Title:   | How to make recording schedule in IVMS-4200 V3.1 | Version: | v1.0 | Date: | 06/17/2019 |
|----------|--------------------------------------------------|----------|------|-------|------------|
| Product: | Cameras, NVR, Hybrid SAN                         |          |      | Page: | 2 of       |

# How to make recording schedule in IVMS-4200 V3.1

### 1. Login IVMS-4200

| ዕ iVMS-4200                 |                |            |                   | 🙆 Not Logged In | ☷ 🖾 admin 🕶   🔒 _ □ ×      |
|-----------------------------|----------------|------------|-------------------|-----------------|----------------------------|
| 📰 Maintenance and Manage    | ment           |            |                   |                 |                            |
| Video Application           |                |            |                   | Main            | tenance and Management     |
| -                           | 0              |            |                   |                 | Device Management          |
|                             |                |            |                   |                 | Device Management          |
| Main View                   |                |            |                   |                 | Event Management           |
|                             |                |            |                   | 5               | Storage Schedule           |
| Access Control              |                |            |                   | <b>Q</b>        | liser Management           |
| 2                           |                | <u>_</u>   |                   | \$              | System Configuration       |
| Person                      | Access Control | Monitoring | lime & Attendance | Q               | System Log                 |
| General Application         |                |            |                   | Oper-           | ation Wizard               |
|                             |                |            |                   |                 | Access Control Wizard      |
| E-map                       | Event Center   |            |                   |                 | Time and Attendance Wizard |
|                             |                |            |                   |                 |                            |
|                             |                |            |                   |                 |                            |
| 😬 🔟 🖧 🖘 Fan Exception Alarm |                |            |                   |                 | × 🗆 🕅                      |

#### 2. Add encoding devices and Hybrid SAN

Click "Device Management" to enter the device management interface

| 🔷 iVMS-4200            |                                                           | 🕜 Not Logged In $\Xi$ 🖾 admin 🗸   台 $=$ $\Box$ $	imes$ |
|------------------------|-----------------------------------------------------------|--------------------------------------------------------|
| 🔠 Maintenance and      | Management 💿                                              |                                                        |
| =                      | Device Stream Media Server                                |                                                        |
| 📖 Device Management 🔺  | + Add Q Online Device X Delete 🗱 QR Code 足 Refresh        | Total (0) Filter                                       |
|                        | 🗌   Name 🏮 Connecti   Connection   Device Type Serial No. | Security L  Status   Operation                         |
| Device                 |                                                           |                                                        |
| Group                  |                                                           |                                                        |
| 📻 Event Management 🔻   |                                                           |                                                        |
| Storage Schedule       |                                                           |                                                        |
| Liser Management       |                                                           |                                                        |
| 鑁 System Configuration |                                                           |                                                        |
| ত্তি System Log        |                                                           |                                                        |

1) Add encoding devices

© Hangzhou Hikvision Digital Technology Co.,Ltd. All Rights Reserved. No.555 Qianmo Road, Binjiang District, Hangzhou 310052, China • Tel: +86-571-8807-5998 • Fax: +1 909-595-0788 E-Mail: <u>support@hikvision.com</u> • <u>www.hikvision.com</u>

# **HIKVISIO**N

| Title:   | How to make recording        | schedule in IVMS-                     | 4200 V3.1 Vers                                 | sion:                            | v1.0        | Date: | 06/17/2019 |
|----------|------------------------------|---------------------------------------|------------------------------------------------|----------------------------------|-------------|-------|------------|
| Product: | Cameras, NVR, Hybrid SA      | AN                                    |                                                |                                  |             | Page: | 3 of       |
|          | Click the <b>"Add"</b> butto | n and fill in the                     | relevant paramet                               | ers to add the e                 | ncoding dev | ice   |            |
|          | Adding Mode                  | • IP/Domain                           | IP Segment                                     | Cloud P2P                        |             |       |            |
|          |                              | ⊖ EHome                               |                                                | 🔿 🛛 Batch Impor                  | rt          |       |            |
|          | Add Offline Device           |                                       |                                                |                                  |             |       |            |
|          | * Nam <del>e</del>           | Camera1                               |                                                |                                  |             |       |            |
|          | * Address                    | 10.9.97.84                            |                                                |                                  |             |       |            |
|          | * Port                       | 8000                                  |                                                |                                  |             |       |            |
|          | * User Name                  | admin                                 |                                                |                                  |             |       |            |
|          | * Password                   | •••••                                 |                                                | ]                                |             |       |            |
|          | Synchronize Time             |                                       |                                                |                                  |             |       |            |
|          | Import to Group              |                                       |                                                |                                  |             |       |            |
|          |                              | Set the device<br>channels connection | name as the group na<br>ected to the device to | me and add all the<br>the group. |             |       |            |
|          |                              | Add and New                           | Add                                            | Cancel                           |             |       |            |
|          |                              |                                       | Add                                            |                                  |             |       |            |

2) Add Hybrid SAN

Click the "Add" button and fill in the relevant parameters to add the Hybrid SAN

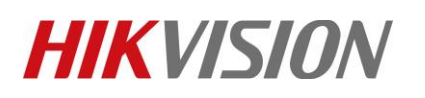

| Title:   | How to make recording  | schedule in IVMS-42                       | 200 V3.1                        | Version:                                  | v1.0  | Date: | 06/17/2019 |
|----------|------------------------|-------------------------------------------|---------------------------------|-------------------------------------------|-------|-------|------------|
| Product: | Cameras, NVR, Hybrid S | AN                                        |                                 |                                           |       | Page: | 4 of       |
|          | Add                    |                                           |                                 |                                           | ×     |       |            |
|          | Adding Mode            | IP/Domain                                 | ○ IP Segm                       | ent 🔿 Cloud P.                            | 2P    |       |            |
|          |                        | ⊖ EHome                                   |                                 | ⊖ Batch In                                | nport |       |            |
|          | Add Offline Device     | 0                                         |                                 |                                           |       |       |            |
|          | * Name                 | Hybrid san                                |                                 |                                           |       |       |            |
|          | * Address              | 10.41.8.158                               |                                 |                                           |       |       |            |
|          | * Port                 | 8000                                      |                                 |                                           |       |       |            |
|          | * User Name            | admin                                     |                                 |                                           |       |       |            |
|          | * Password             | •••••                                     |                                 |                                           |       |       |            |
|          | Synchronize Time       | 0                                         |                                 |                                           |       |       |            |
|          | Import to Group        | <b>Z</b>                                  |                                 |                                           |       |       |            |
|          |                        | i Set the device nar<br>channels connecte | me as the gro<br>ed to the devi | up name and add all t<br>ce to the group. | he    |       |            |
|          |                        | Add and New                               | Add<br>Add                      | Cancel                                    |       |       |            |

#### 3. Make recording schedule

You can start to make recording schedule in storage schedule interface. Choose the camera in left bar which you want to make recording schedule. And then choose storage server and related HDD. Finally, Configure record schedule template for camera and click save button.

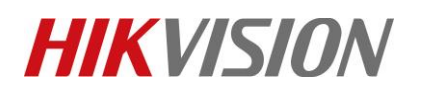

| Title:   | How to mak           | How to make recording schedule in IVMS-4200 V3.1 Version: v1.0 |                      |                    |               |      |          |           |      |
|----------|----------------------|----------------------------------------------------------------|----------------------|--------------------|---------------|------|----------|-----------|------|
| Product: | Cameras, NV          | /R, Hybrid SAN                                                 |                      |                    |               |      |          | Page:     | 5 of |
|          |                      |                                                                |                      |                    |               |      |          |           |      |
| =        |                      | Camera                                                         | Recording Schedule   |                    |               |      |          | 🕒 Copy to |      |
|          | Device Management 🔻  | Search Q                                                       | Storage on Encoding  |                    |               |      |          |           |      |
|          | Event Management 💌   | 🗎 CVR158                                                       | Recording Schedule   |                    |               |      |          |           |      |
|          | event management     | 🔻 🛅 Camera1                                                    | Capture Schedule     |                    |               |      |          |           |      |
|          | Storage Schedule     | Cameraamera1                                                   | Storage on Storage S |                    |               |      |          |           |      |
| Q        | User Management      |                                                                | Storage Server       | 🔲 Hubrid can       | _             |      |          |           |      |
| -0-      |                      |                                                                | Storage Server       | un nyona san       |               |      |          |           |      |
| ない       | System Configuration |                                                                | Related HDD No       |                    |               |      |          |           |      |
| 1        | System Log           |                                                                | Recording Schedule   |                    |               |      |          |           |      |
|          |                      |                                                                | Schedule Template    | All-day Template   |               | Edit | Advanced |           |      |
|          |                      |                                                                | Storage on PC        |                    |               |      |          |           |      |
|          |                      |                                                                | Storage Content      | Picture Storage    |               |      |          |           |      |
|          |                      |                                                                |                      | Additional Informa | ation Storage |      |          |           |      |
|          |                      |                                                                |                      |                    |               |      |          |           |      |
|          |                      |                                                                |                      |                    |               |      |          |           |      |
|          |                      |                                                                |                      |                    |               |      |          |           |      |
|          |                      |                                                                |                      |                    |               |      |          |           |      |
|          |                      |                                                                |                      | Save               |               |      |          |           |      |

## 4. Function Verification

| HIKVISIC           | DN DS-   | A72024R Hybrid SAI   | 12.1       | + ++ + +                 | • •      | No.      |                |              |            | 201          | 9-06-17 Monday    | 12: 05: 59   |                   |
|--------------------|----------|----------------------|------------|--------------------------|----------|----------|----------------|--------------|------------|--------------|-------------------|--------------|-------------------|
|                    | Informat | tion                 |            |                          |          |          |                |              |            |              |                   |              |                   |
| * Information      |          |                      |            |                          |          |          |                |              |            |              |                   |              |                   |
| Encoding Device    | Encoding | g Device Information |            |                          |          |          |                |              |            | Tot          | al 1 page(s), 1 n | ow(s). 20 pe | r page, page 1    |
| Preview and Record | Display  | All Filter           |            |                          |          |          |                |              |            |              | S                 | show Enabled | Encoding Device 🗸 |
| Strategy and Alarm | Camera   | Encoding Device      | ту         | pe                       |          | URL      |                | Use Na       | ime P      | roperty Reco | ord Volume        | StreamType   | Status            |
| Download and play  |          | Name                 |            | IP Addre                 | 55       | Port No. | Channel No.    |              |            |              |                   |              |                   |
| User Management    | -        | - 1                  | Hikv       | ision 10.9.97.1          | 84       | 8000     | 1              | admin        | Z          | TP           | RV                | Main Stream  | Recording         |
| System Config      |          |                      |            |                          |          |          |                |              |            |              |                   |              |                   |
| Lon Management     | Record S | itrategy List        |            |                          |          |          |                |              |            | Tot          | al 1 page(s), 7 n | ow(s). 20 pe | r page, page 1    |
| Log management     | Refres   | h                    |            |                          |          |          |                |              |            |              |                   |              |                   |
|                    | Strategy | Encoding Device      | Strategy   | Start Time               | End Time | Duration | Video Dispatch | Video Upload | Pre-Record | Alarm Arming | Lock Durati       | ion Statu    | s StreamType      |
|                    | No.      |                      |            |                          |          |          |                |              |            |              |                   |              |                   |
| 4                  | 1        | 1                    | Every Week | 2007-01-01 00:00:00      |          | 1 Day    | Yes            | No           | Yes        | No           |                   | Active       | Main Stream       |
|                    | 2        | 1                    | Every Week | 2007-01-02 00:00:00      |          | 1 Day    | Yes            | No           | Yes        | No           |                   | Active       | Main Stream       |
|                    | 3        | 1                    | Every Week | 2007-01-03 00:00:00      |          | 1 Day    | Yes            | No           | Yes        | No           |                   | Active       | Main Stream       |
|                    | 4        | 1                    | Every Week | 2007-01-04 00:00:00      |          | 1 Day    | Yes            | No           | Yes        | No           |                   | Active       | Main Stream       |
|                    | 5        | 1                    | Every Week | 2007-01-05 00:00:00      |          | 1 Day    | Yes            | Nö           | Yes        | No           |                   | Active       | Main Stream       |
| Logout             | 0        | 1                    | Every Week | 2007-01-06 00:00:00      |          | 1 Day    | Yes            | No           | Yes        | NO           |                   | Active       | Main Stream       |
|                    | /        | 1                    | Every Week | 2007-01-07 00:00:00      |          | 1 Day    | 145            | NO           | Tes        | NO           |                   | Active       | main Stream       |
|                    |          |                      |            |                          |          |          |                |              |            |              |                   |              |                   |
| 0 2018             | Record V | olume Information    |            |                          |          |          |                |              |            | Tot          | al 1 page(s), 1 n | ow(s). 20 pe | r page, page 1    |
| HIKVISION          | Refrest  | h                    |            |                          |          |          |                |              |            |              |                   |              |                   |
|                    | Re       | cord Volume Name     | N          | umber of Hybrid SAN volu | me used  |          | Total(MB)      | Used(MB)     | Free(MB    | ) vi         | deo Retention T   | ime          | Overwrite         |
|                    |          | RV                   |            | 1/1                      |          |          | 3,692,261      | Searching    | Searching. |              | 0                 |              | Overwrite         |

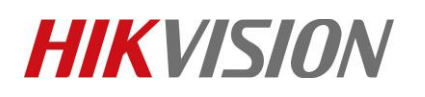

| Title:                                                                              | How to make reco                                                                                                    | rding schedule in IVMS-4200 V3.1                                                         | Version:                                                                    | v1.0              | Date:          | 06/17/2019         |
|-------------------------------------------------------------------------------------|----------------------------------------------------------------------------------------------------|------------------------------------------------------------------------------------------|-----------------------------------------------------------------------------|-------------------|----------------|--------------------|
| Product:                                                                            | Cameras, NVR, Hyl                                                                                                    | orid SAN                                                                                 |                                                                             |                   | Page:          | 6 of               |
| Title:<br>Product:<br>■<br>■<br>■<br>■<br>■<br>■<br>■<br>■<br>■<br>■<br>■<br>■<br>■ | How to make recor<br>Cameras, NVR, Hyd<br>VMS-4200<br>Remote Playback<br>Camera<br>Camera<br>Search Q<br>Camera<br>Camera<br>Camera<br>Camera<br>Camera<br>Camera<br>Camera<br>Camera<br>Camera | Maintenance and Management                                                               | Version:                                                                    | rgged In ∷        | Date:<br>Page: | 06/17/2019<br>6 of |
|                                                                                     |                                                                                                    | <ul> <li>✓ #: ±</li> <li>1200 1201 1202 1203</li> <li>✓ &amp; Cameral_Cameral</li> </ul> | 120516         II         I ≪ 16           1205         130001         1207 | ≫<br>12ρ8<br>12ρ8 |                |                    |

# First Choice for Security Professionals *HIKVISION* Technical Support